# **Group Nominal / Accounting Code - Setup Instructions**

## 1. Add New Group Nominal / Accounting Code

To set up the Group Nominal / Accounting Code for Payments and Deductions in Able go to the menu bar and follow the steps below.

Step 1 : Go to Employer / Setup menu.

Step 2 : Select Chart of Setup.

Step 3 : Click Nominal / Accounting Link Setup link under NOMINAL &

ACCOUNTING.

**Step 4 :** Click **Group Nominal** / Accounting Code Setup.

Step 5 : Click Add New.

**Step 6 :** Select Department / Cost Center from the **Nominal Group Type** drop down menu.

For example, If you need to calculate the combined cost of Admin and Operation / Production departments, for the specific payment items such as BASIC PAY, Overtime1 and Paid Compassionate Leave. The figures in this document illustrates how you can setup the group nominal code based on this example.

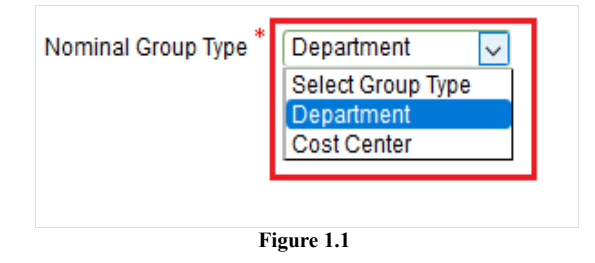

**Note :** To create Department / Cost Center, follow the road map below.

### Employer / Setup → Chart of Setup → Department Setup / Cost Center Setup

**Step 7 :** Once you choose the group type, select the Department / Cost Center. You can select more than one Department / Cost Center from the options.

| Select Department $^{*}$ | Admin, Operation /     | •                         |                |  |
|--------------------------|------------------------|---------------------------|----------------|--|
|                          | Search                 |                           |                |  |
|                          | select all             |                           |                |  |
|                          | Admin                  | Finance & Account         | Support        |  |
|                          | □ Sales &<br>Marketing |                           | Product Design |  |
|                          |                        | Operation /<br>Production |                |  |
|                          |                        |                           |                |  |
|                          |                        |                           |                |  |
|                          |                        |                           |                |  |
|                          |                        |                           |                |  |

Figure 1.2

OBoth Step 8 : Select the category for which you want to setup Select Codes For: code. Based on your requirement you are allowed to select any of Payment or Deduction, or both.

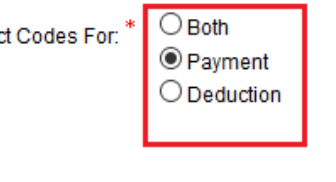

Figure 1.3

Step 9 : Select the payment items / deduction items from the drop down menu. You can select more than one item from the drop down.

| Select Payment Items * | BASIC PAY, Overtin | ne 1, Paid Compassionate Leave                 | -        |  |  |  |
|------------------------|--------------------|------------------------------------------------|----------|--|--|--|
|                        | select all         |                                                | ^        |  |  |  |
|                        | BASIC PAY          | Paid Small pot lump                            | 0        |  |  |  |
|                        | Overtime           | Leave from                                     | 5        |  |  |  |
|                        | Overtime 1         | Paid occupational pension                      |          |  |  |  |
|                        | Other Payment      | Compassionate schemes<br>Leave                 |          |  |  |  |
|                        |                    | Paid Convertible Assets                        |          |  |  |  |
|                        | Allowance          | Punctuality Transferred<br>Leave               |          |  |  |  |
|                        | Bonus              | Paid Trade Payments reimbursed to              |          |  |  |  |
|                        | Normal Holiday     | Union Meeting the employee                     |          |  |  |  |
|                        | Advance<br>Holiday | Ongoing Cash vouchers<br>Holiday redeemable as | s<br>s ~ |  |  |  |
| Figure 1.4             |                    |                                                |          |  |  |  |

Step 10 : Enter the Group Nominal Code. If you have chosen for both payment and deduction, you need to enter nominal code for both respectively. You can also add additional number of Payment / Deduction sets as per your requirement. To add another set click on 'Add Payment Set / Add Deduction Set'. To remove any set, click on corresponding 'Remove' button.

| © Group Nominal / Accounting Link Setup<br>Group Nominal / Accounting Link Setup Details |                              | (*) = required fields.                          |                 |
|------------------------------------------------------------------------------------------|------------------------------|-------------------------------------------------|-----------------|
|                                                                                          |                              |                                                 |                 |
|                                                                                          | Nominal Group Type *         | Department 🗸                                    |                 |
| Select Department                                                                        |                              | Admin, Operation / Production                   | •               |
|                                                                                          | Select Codes For: *          | ○ Both<br>● Payment<br>○ Deduction              |                 |
| Set 1                                                                                    | Select Payment Items *       | BASIC PAY, Overtime 1, Paid Compassionate Leave | •               |
|                                                                                          | Group Nominal Payment Code * | 1234                                            | Add Payment Set |
| Set 2                                                                                    | Select Payment Items *       | Select options                                  | -               |
|                                                                                          | Group Nominal Payment Code * |                                                 | Remove          |
| Set 3                                                                                    | Select Payment Items*        | Select options                                  |                 |
|                                                                                          | Group Nominal Payment Code * |                                                 | Remove          |
|                                                                                          |                              |                                                 | < Back Save     |

Figure 1.5

**IMPORTANT:** You can enter the Group Nominal Code of your choice, but ensure that the code in the accounting software matches the code entered in Able.

Step 11 : Finally click Save.

### 2. View / Print Group Nominal Accounting Reports

You can view / print the various group nominal accounting reports from our application. To view / print the reports, please follow the road map below.

#### **Road Map :**

Reports -> Costing & Accounting Reports - View / Print -> Links under 'GROUP NOMINAL ACCOUNTING' header.